## Conectarea pe Microsoft Teams

1. Se instalează aplicația Microsoft Teams (pentru desktop) de la adresa https://www.microsoft.com/ro-ro/microsoft-365/microsoft-teams/download-app

2. Se deschide aplicația si conectează cu adresa de mail de la UPB cu parola corespunzătoare contului creat de universitate (se introduce adresa de email, apoi click pe **Sign in** si introducerea parolei)

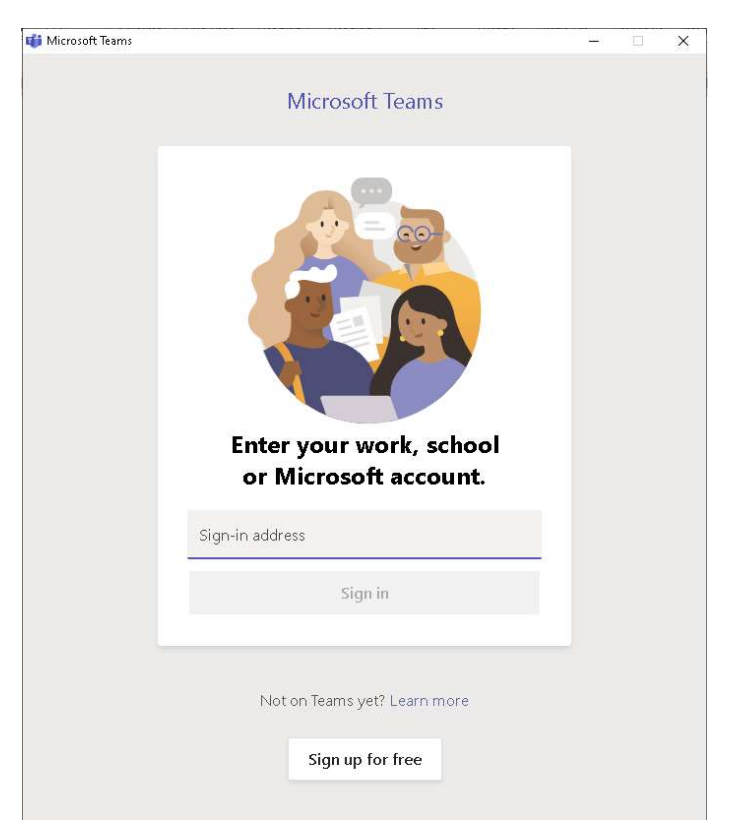

3. In aplicația Microsoft Teams se da click pe butonul Join or create team (stânga sus):

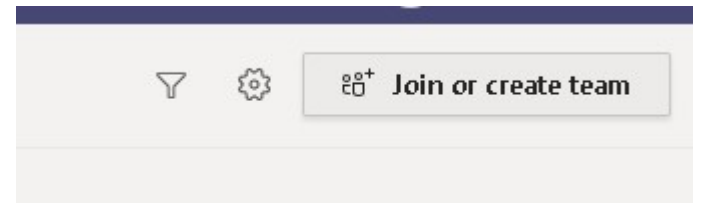

4. Se introduce codul primit in fereastra Join a team with a code si se da click pe Join team

| Join or create a team |                         |
|-----------------------|-------------------------|
|                       | :::                     |
| Create a team         | Join a team with a code |
|                       | Enter code              |
| tö⁺ Create team       | Join team               |

5. Se da click pe butonul **Joint** pentru a participa la Meeting (care a fost deschis in prealabil de organizator). Se va intra cu microfonul si camera oprite.

In timpul meeting-ului se vor respecta următoarele reguli:

- doar microfonul organizatorului este deschis pentru a face prezentarea
- doar organizatorul poate face partajarea ecranului propriu
- microfonul si camera tuturor celorlalți participanți vor rămâne închise
- nu se va face partajarea ecranului de către ceilalți participanți, cu excepția organizatorului
- nu se vor trimite mesaje către membrii echipei

 daca se dorește sa se pună o întrebare se va apasă simbolul Hand si se va aștepta confirmarea organizatorului pentru a putea activa microfonul si a pune întrebarea; dupa primirea răspunsului se va apăsa din nou simbolul Hand pentru a semnaliza încheierea intervenției si se va dezactiva microfonul